# 闡明FTD管理介面IP位址203.0.113.x的用途

| 目錄                                                        |
|-----------------------------------------------------------|
| <u>商介</u>                                                 |
| <u>必要條件</u>                                               |
|                                                           |
| <u>採用元件</u>                                               |
| <u> \$특資訊</u> 전 2011년 11년 11년 11년 11년 11년 11년 11년 11년 11년 |
| <u>融合管理介面部署中的管理流量路徑</u>                                   |
|                                                           |
|                                                           |
| <u>參考資料</u>                                               |

簡介

本檔案介紹IP位址203.0.113.x,顯示在安全防火牆威脅防禦(FTD)中幾個指令的輸出中。

## 必要條件

### 需求

基本產品知識。

採用元件

本文中的資訊是根據特定實驗室環境內的裝置所建立。文中使用到的所有裝置皆從已清除(預設))的組態來啟動。如果您的網路運作中,請確保您瞭解任何指令可能造成的影響。

本文中的資訊係根據以下軟體和硬體版本:

• 安全防火牆執行緒防禦(FTD)7.4.x、7.6.x。由安全防火牆裝置管理器(FDM)或安全防火牆管理 中心(FMC)管理。

背景資訊

軟體升級到7.4.x或7.6.x版後,您可以注意到與管理介面IP地址相關的更改:

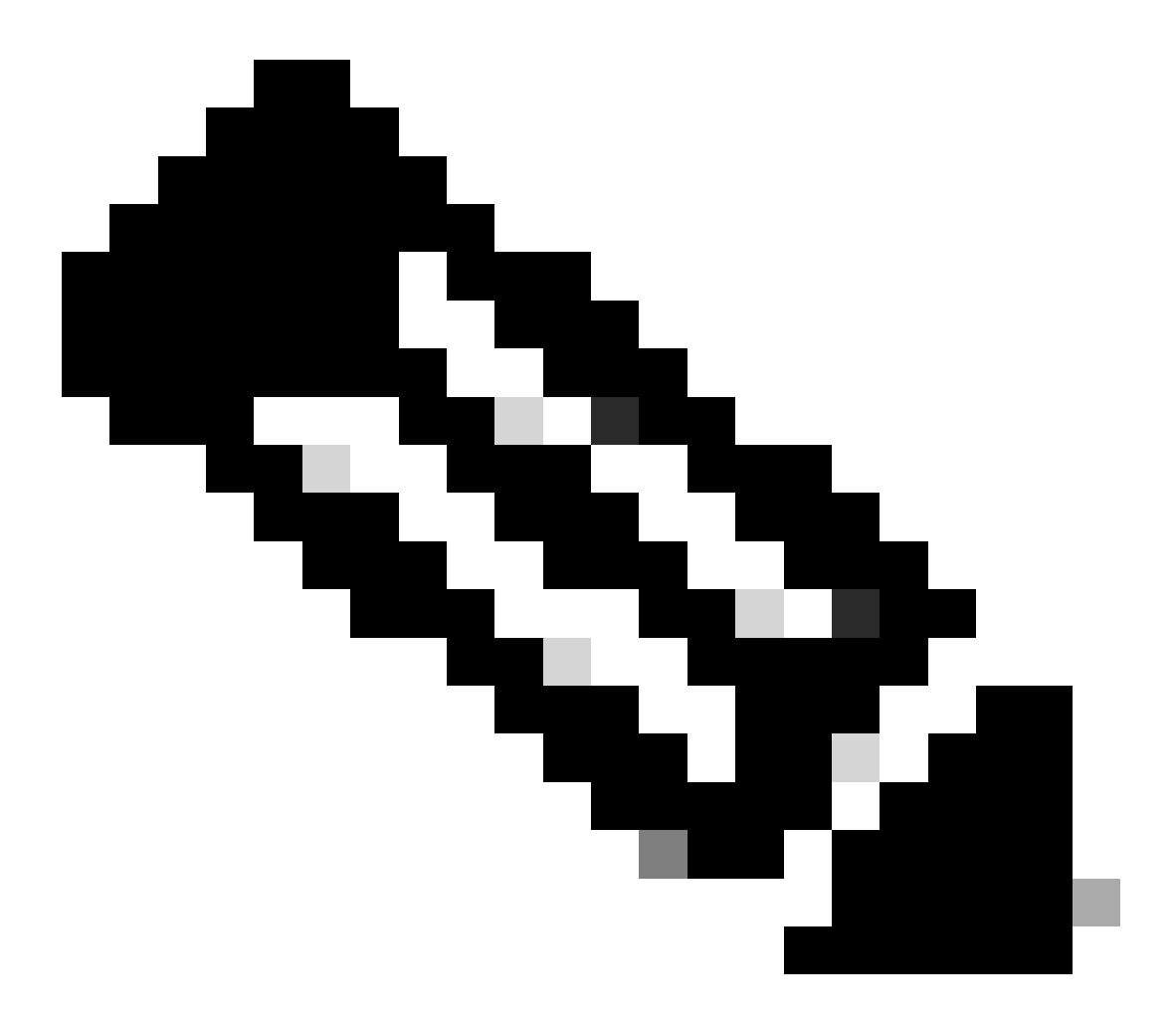

附註:當管理器訪問介面不是資料介面時,本文中的輸出與FMC管理的FTD相關;當未配 置「將唯一網關用於管理介面」選項時,此輸出與FDM管理的FTD相關。 在資料介面用於管理器訪問時,某些詳細資訊(如管理流量路徑或show network命令輸出)會 有所不同。

請參閱一章中的「將Manager訪問介面從管理更改為資料」部分:Cisco Secure Firewall Management Center Device Configuration Guide, 7.6 and the Section "Configure the Management Interface" in Cisco Secure Firewall Management Center Device Configuration Guide, 7.6 and the Chapter:思科安全防火牆裝置管理器配置指南7.6版中的 介面。

### 1. IP地址是203.0.113.x,但並未手動配置。以下是在除Firepower 4100/9300以外的所有平台上 運行的FTD的範例輸出:

```
<#root>
```

```
>
```

show nameif

| Name                                                                                                    |                                                                                                    | Security                                                                                                    |                                                                                                    |                                                                                                    |                                                                                                    |
|----------------------------------------------------------------------------------------------------|----------------------------------------------------------------------------------------------------|----------------------------------------------------------------------------------------------------|----------------------------------------------------------------------------------------------------|----------------------------------------------------------------------------------------------------|----------------------------------------------------------------------------------------------------|
| management                                                                                                |                                                                                                    | 0                                                                                                    |                                                                                                    |                                                                                                    |                                                                                                    |
|                                                                                                    |                                                                                                    |                                                                                                    |                                                                                                    |                                                                                                    |                                                                                                    |
|                                                                                                    |                                                                                                    |                                                                                                    |                                                                                                    |                                                                                                    |                                                                                                    |
|                                                                                                    |                                                                                                    |                                                                                                    |                                                                                                    |                                                                                                    |                                                                                                    |
|                                                                                                    |                                                                                                    |                                                                                                    |                                                                                                    |                                                                                                    |                                                                                                    |
| IP-Address                                                                                                | OK?                                                                                                    |                                                                                                    | Method                                                                                                    | Status                                                                                                    | Protocol                                                                                                    |
|                                                                                                    |                                                                                                    |                                                                                                    |                                                                                                    |                                                                                                    |                                                                                                    |
| 203.0.113.130                                                                                             | YES                                                                                                    |                                                                                                    | unset                                                                                                    | up                                                                                                    | up                                                                                                    |
|                                                                                                    |                                                                                                    |                                                                                                    |                                                                                                    |                                                                                                    |                                                                                                    |
|                                                                                                    |                                                                                                    |                                                                                                    |                                                                                                    |                                                                                                    |                                                                                                    |
|                                                                                                    |                                                                                                    |                                                                                                    |                                                                                                    |                                                                                                    |                                                                                                    |
|                                                                                                    |                                                                                                    |                                                                                                    |                                                                                                    |                                                                                                    |                                                                                                    |
| 'management", is u                                                                                        | o, line                                                                                                    | protoco                                                                                                    | ol is un                                                                                                    | 0                                                                                                    |                                                                                                    |
|                                                                                                    |                                                                                                    | -                                                                                                    |                                                                                                    |                                                                                                    |                                                                                                    |
| /00, DLY 1000 usec                                                                                        |                                                                                                    | flow                                                                                                    |                                                                                                    |                                                                                                    | ad                                                                                                    |
| Input flow control is unsupported, output flow control is unsupported MAC address 0053.500.2222, MTU 1500 |                                                                                                    |                                                                                                    |                                                                                                    | eu                                                                                                    |                                                                                                    |
| IP address 203.0.113.130, subnet mask 255.255.255.248                                                     |                                                                                                    |                                                                                                    |                                                                                                    |                                                                                                    |                                                                                                    |
|                                                                                                    |                                                                                                    |                                                                                                    |                                                                                                    |                                                                                                    |                                                                                                    |
|                                                                                                    |                                                                                                    |                                                                                                    |                                                                                                    |                                                                                                    |                                                                                                    |
|                                                                                                    |                                                                                                    |                                                                                                    |                                                                                                    |                                                                                                    |                                                                                                    |
| show running-config interface Management 1/1                                                              |                                                                                                    |                                                                                                    |                                                                                                    |                                                                                                    |                                                                                                    |
|                                                                                                    |                                                                                                    |                                                                                                    |                                                                                                    |                                                                                                    |                                                                                                    |
| interface Management1/1                                                                                   |                                                                                                    |                                                                                                    |                                                                                                    |                                                                                                    |                                                                                                    |
|                                                                                                    |                                                                                                    |                                                                                                    |                                                                                                    |                                                                                                    |                                                                                                    |
|                                                                                                    |                                                                                                    |                                                                                                    |                                                                                                    |                                                                                                    |                                                                                                    |
| untag                                                                                                    |                                                                                                    |                                                                                                    |                                                                                                    |                                                                                                    |                                                                                                    |
| oled trusted                                                                                              |                                                                                                    |                                                                                                    |                                                                                                    |                                                                                                    |                                                                                                    |
|                                                                                                    | Name<br>management<br>IP-Address<br>203.0.113.130<br>203.0.113.130<br>200, DLY 1000 usec<br>01 is unsupported,<br>500.2222, MTU 150<br>113.130, subnet main<br>face Management 1,<br>face Management 1, | Name<br>management<br>IP-Address OK?<br>203.0.113.130 YES<br>management", is up, line<br>(00, DLY 1000 usec<br>01 is unsupported, output<br>500.2222, MTU 1500<br>113.130, subnet mask 255. | Name Securit<br>management 0<br>IP-Address OK?<br>203.0.113.130 YES<br>management", is up, line protoco<br>00, DLY 1000 usec<br>01 is unsupported, output flow co<br>500.2222, MTU 1500<br>113.130, subnet mask 255.255.255<br>fface Management 1/1 | Name Security<br>management 0<br>IP-Address OK? Method<br>203.0.113.130 YES unset<br>(management", is up, line protocol is up<br>(00, DLY 1000 usec<br>1) is unsupported, output flow control -<br>500.2222, MTU 1500<br>113.130, subnet mask 255.255.255.248<br>(face Management 1/1 | Name Security<br>management 0<br>IP-Address OK? Method Status<br>203.0.113.130 YES unset up<br>203.0.113.130 YES unset up<br>400, DLY 1000 usec<br>10) is unsupported, output flow control is unsupported<br>500.2222, MTU 1500<br>113.130, subnet mask 255.255.255.248<br>efface Management 1/1<br>-untag<br>oled trusted |

### 在Firepower 4100/9300上運行的FTD管理介面:

```
<#root>
```

```
>
```

show nameif

| Interface   | Name       | Security |
|-------------|------------|----------|
|             |            |          |
| Ethernet1/1 | management | 0        |
|             |            |          |
|             |            |          |

>

#### show interface ip brief

| Interface   | IP-Address    | OK? | Method | Status | Protocol |
|-------------|---------------|-----|--------|--------|----------|
|             |               |     |        |        |          |
| Ethernet1/1 | 203.0.113.130 | YES | unset  | up     | up       |

>

#### show interface management

Interface Ethernet1/1 "management", is up, line protocol is up

Hardware is EtherSVI, BW 1000 Mbps, DLY 10 usec MAC address 0053.500.1111, MTU 1500

IP address 203.0.113.130, subnet mask 255.255.255.248

...

>

### show running-config interface Ethernet 1/1

```
interface Ethernet1/1
```

management-only

nameif management

cts manual propagate sgt preserve-untag

policy static sgt disabled trusted security-level 0

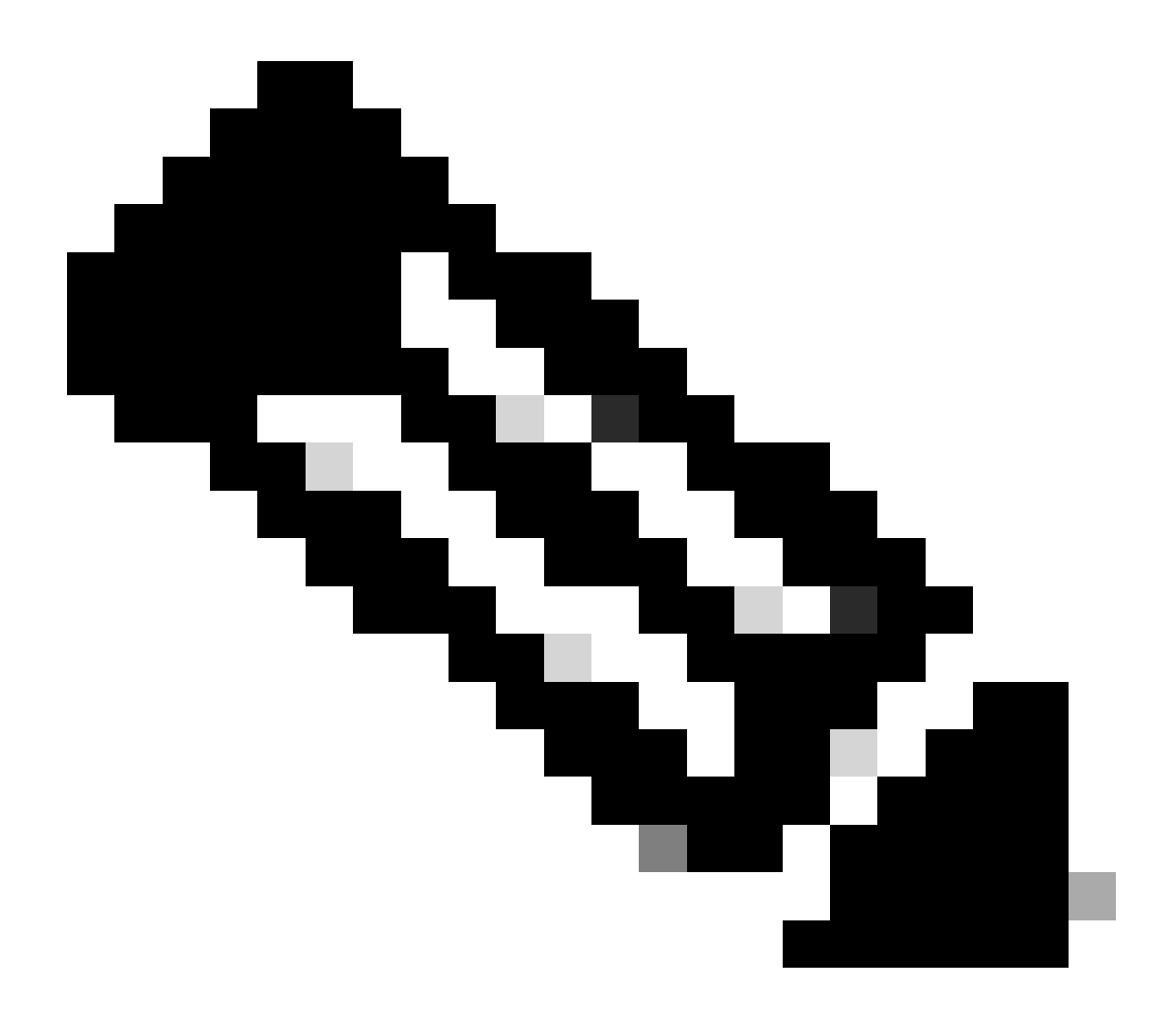

附註:在Firepower 4100/9300上,您可以建立一個專用的Ethernetx/y作為應用程式的自定 義管理介面,因此物理介面名稱為Ethernetx/y,而不是Managementx/y。

2. 此IP位址與show network命令輸出中所示的IP位址不同:

<#root>

>

show network

| DNS from router    | : | enabled   |
|--------------------|---|-----------|
| Management port    | : | 8305      |
| IPv4 Default route |   |           |
| Gateway            | : | 192.0.2.1 |

| ======[ manage  | eme | ent0 ]==================================== |
|-----------------|-----|--------------------------------------------|
| Admin State     | :   | enabled                                    |
| Admin Speed     | :   | sfpDetect                                  |
| Operation Speed | :   | 1gbps                                      |
| Link            | :   | up                                         |
| Channels        | :   | Management & Events                        |
| Mode            | :   | Non-Autonegotiation                        |
| MDI/MDIX        | :   | Auto/MDIX                                  |
| MTU             | :   | 1500                                       |
| MAC Address     | :   | 00:53:00:00:00:01                          |
|                 |     |                                            |
| [ IPv           | 4   | ]                                          |
| Configuration   | :   | Manual                                     |
| - 11            |     | 100 0 0 100                                |
| Address         | :   | 192.0.2.100                                |
|                 |     |                                            |
| Netmask         | :   | 255.255.255.0                              |
| Gateway         | :   | 192.0.2.1                                  |
| [ IF            | V   | 5 1                                        |
| Configuration   | :   | Disabled                                   |
| -               |     |                                            |

IP地址203.0.113.x作為7.4.0版中引入的聚合管理介面功能(CMI)的一部分分配給管理介面。具體來 說,在軟體升級到版本7.4.x或更高版本後,軟體建議合併管理和診斷介面,如<u>合併管理和診斷介面</u> 部分所示。如果合併成功,管理介面nameif將變成management,並自動分配內部IP地址 203.0.113.x。

## 融合管理介面部署中的管理流量路徑

IP地址203.0.113.x用於通過chassis management0介面提供從Lina引擎到外部管理網路的管理連線 ,如下所示。當您設定Lina服務(例如系統日誌、網域名稱解析(DNS)解析、存取驗證、授權及計費 伺服器(AAA)等時,這種連線是必不可少的。

此圖顯示從Lina引擎到外部管理網路的管理流量路徑的簡要概觀:

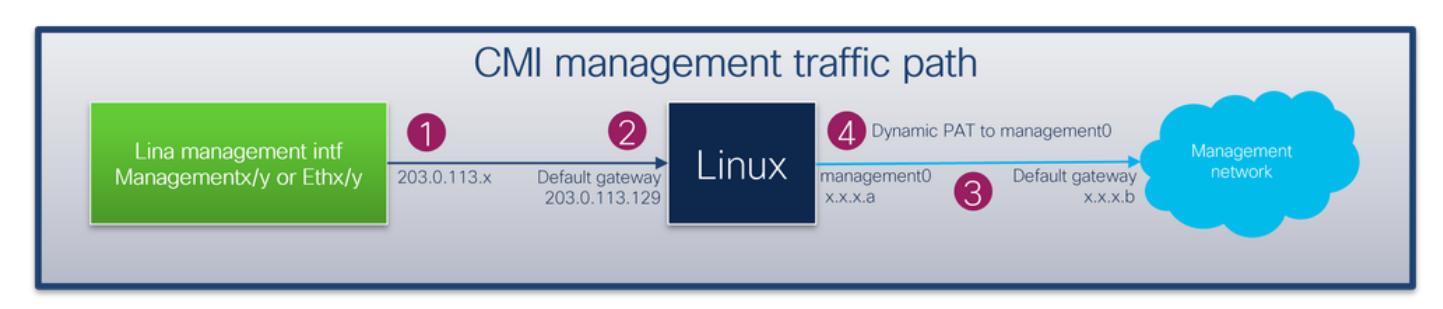

重點:

1. 使用/29網路掩碼的IP地址203.0.113.x在介面下配置nameif management。但是此組態無法在

<#root>

>

show interface Management

Interface Management1/1 "management", is up, line protocol is up Hardware is en\_vtun rev00, DLY 1000 usec Input flow control is unsupported, output flow control is unsupported MAC address bce7.1234.ab82, MTU 1500 IP address 203.0.113.130, subnet mask 255.255.255.248

...

>

show running-config interface Management 1/1

!
interface Management1/1
management-only
nameif management
cts manual
propagate sgt preserve-untag
policy static sgt disabled trusted
security-level 0

預設網關203.0.113.129網路在管理路由表中配置。不帶引數的show route management-only命令的 輸出中看不到此預設路由。您可以通過指定地址0.0.0.0來驗證路由:

<#root>

>

show route management-only

Routing Table: mgmt-only Codes: L - local, C - connected, S - static, R - RIP, M - mobile, B - BGP D - EIGRP, EX - EIGRP external, O - OSPF, IA - OSPF inter area N1 - OSPF NSSA external type 1, N2 - OSPF NSSA external type 2 E1 - OSPF external type 1, E2 - OSPF external type 2, V - VPN i - IS-IS, su - IS-IS summary, L1 - IS-IS level-1, L2 - IS-IS level-2 ia - IS-IS inter area, \* - candidate default, U - per-user static route o - ODR, P - periodic downloaded static route, + - replicated route SI - Static InterVRF, BI - BGP InterVRF Gateway of last resort is not set

```
show route management-only 0.0.0.0
Routing Table: mgmt-only
Routing entry for 0.0.0.0 0.0.0.0, supernet
 Known via "static", distance 128, metric 0, candidate default path
 Routing Descriptor Blocks:
203.0.113.129, via management
     Route metric is 0, traffic share count is 1
>
show asp table routing management-only
route table timestamp: 51
in
    203.0.113.128
                   255.255.255.248 management
in
    0.0.0.0
                    0.0.0.0
                                    via 203.0.113.129, management
out 255.255.255.255 255.255.255 management
out 203.0.113.130 255.255.255.255 management
out 203.0.113.128
                    255.255.255.248 management
out 224.0.0.0
                    240.0.0.0
                                    management
out 0.0.0.0
                    0.0.0.0
                                    via 203.0.113.129, management
out 0.0.0.0
                    0.0.0.0
                                    via 0.0.0.0, identity
```

2. IP地址203.0.113.129配置在Linux端,在專家模式下可見,並分配給內部介面,例如tap\_M0:

#### <#root>

>

admin@KSEC-FPR3100-2:~\$

ip route show 203.0.113.129/29

203.0.113.128/29 dev tap\_M0 proto kernel scope link src 203.0.113.129

3.在Linux中,機箱管理IP地址被分配給management0接口。這是show network命令輸出中可見的 IP地址:

#### <#root>

>

show network

| ======[ System     | Info | ormation ]============                     |
|--------------------|------|--------------------------------------------|
| Hostname           | :    | firewall                                   |
| Domains            | :    | www.example.org                            |
| DNS Servers        | :    | 198.51.100.100                             |
| DNS from router    | :    | enabled                                    |
| Management port    | :    | 8305                                       |
| IPv4 Default route |      |                                            |
| Gateway            | :    | 192.0.2.1                                  |
|                    |      |                                            |
| ======[ mana       | aeme | ent0 ]==================================== |
| Admin State        | :    | enabled                                    |
| Admin Speed        | :    | sfpDetect                                  |
| Operation Speed    | :    | 1gbps                                      |
| Link               | :    | up                                         |
| Channels           | :    | Management & Events                        |
| Mode               | :    | Non-Autonegotiation                        |
| MDI/MDIX           | :    | Auto/MDIX                                  |
| MTU                | :    | 1500                                       |
| MAC Address        | :    | 00:53:00:00:01                             |
| Г т                | Dv/A | 1                                          |
| Configuration      | rv4  | ]<br>Manual                                |
| comiguration       | •    | Manual                                     |
| Address            | :    | 192.0.2.100                                |
|                    |      |                                            |
| Netmask            | :    | 255.255.255.0                              |
| Gateway            | :    | 192.0.2.1                                  |
| [                  | IPve | 5 ]                                        |

: Disabled

#### >

#### expert

Configuration

admin@KSEC-FPR3100-2:~\$

```
ip addr show management0
```

15: management0: <BROADCAST,MULTICAST,PROMISC,UP,LOWER\_UP> mtu 1500 qdisc noqueue state UP group defaul link/ether 00:53:00:00:00:01 brd ff:ff:ff:ff:ff

192.0.2.100

/

24

```
brd 192.0.2.255 scope global management0
    valid_lft forever preferred_lft forever
```

```
admin@KSEC-FPR3100-2:~$
```

```
ip route show default
```

default via 192.0.2.1 dev management0

4. management0介面上有動態埠地址轉換(PAT),可將源IP地址轉換為管理介面0的IP地址。動態 PAT是通過在management0介面上使用MASQUERADE操作配置iptables規則實現的:

<#root>
admin@KSEC-FPR3100-2:~\$
sudo iptables -t nat -L -v -n
Password:
...
Chain POSTROUTING (policy ACCEPT 49947 packets, 2347K bytes)
pkts bytes target prot opt in out source destination
6219 407K MASQUERADE all -- \* management0+ 0.0.0.0/0
0.0.0.0/0

## 驗證

在此示例中,啟用CMI,並在平台設定中配置通過管理介面的DNS解析:

#### <#root>

>

show management-interface convergence

management-interface convergence

>

show running-config dns

dns domain-lookup management

DNS server-group DefaultDNS DNS server-group ciscodns

name-server 198.51.100.100 management

dns-group ciscodns

```
封包擷取是在Lina管理、Linux tap_M0和management0介面上設定的:
```

```
<#root>
>
show capture
capture dns type raw-data interface management [Capturing - 0 bytes]
 match udp any any eq domain
>
expert
admin@firewall:~$
sudo tcpdump -n -i tap_M0 udp and port 53
Password:
HS_PACKET_BUFFER_SIZE is set to 4.
tcpdump: verbose output suppressed, use -v or -vv for full protocol decode
listening on tap_MO, link-type EN10MB (Ethernet), capture size 262144 bytes
>
expert
admin@firewall:~$
sudo tcpdump -n -i management0 udp and port 53
Password:
HS_PACKET_BUFFER_SIZE is set to 4.
tcpdump: verbose output suppressed, use -v or -vv for full protocol decode
listening on managementO, link-type EN10MB (Ethernet), capture size 262144 bytes
```

對樣本完全限定域名(FQDN)的ICMP回應請求會從Lina引擎生成DNS請求。Lina引擎和Linux tap\_M0介面中的資料包捕獲顯示啟動器IP地址203.0.113.130,這是管理介面CMI IP地址:

<#root>

Please use 'CTRL+C' to cancel/abort... Sending 5, 100-byte ICMP Echos to 198.51.100.254, timeout is 2 seconds: 11111 Success rate is 100 percent (5/5), round-trip min/avg/max = 120/122/130 ms > show capture dns 2 packets captured 1: 23:14:22.562303 203.0.113.130 .45158 > 198.51.100.100.53: udp 29 2: 23:14:22.595351 198.51.100.100.53 > 203.0.113.130 .45158: udp 45 2 packets shown admin@firewall :~\$ sudo tcpdump -n -i tap\_M0 udp and port 53 Password: HS\_PACKET\_BUFFER\_SIZE is set to 4. tcpdump: verbose output suppressed, use -v or -vv for full protocol decode listening on tap\_MO, link-type EN10MB (Ethernet), capture size 262144 bytes 23:14:22.570892 IP 203.0.113.130 .45158 > 198.51.100.100.53: 38323+ A? www.example.org. (29) 23:14:22.603902 IP 198.51.100.100.53 > 203.0.113.130 .45158: 38323 1/0/0 A 198.51.100.254(45)

management0介面上的資料包捕獲將management0介面的IP地址顯示為啟動器IP地址。這是因為 在「融合管理介面部署中的管理流量路徑」一節中提到的動態PAT:

<#root>

admin@firewall:~\$

sudo tcpdump -n -i management0 udp and port 53

Password: HS\_PACKET\_BUFFER\_SIZE is set to 4. tcpdump: verbose output suppressed, use -v or -vv for full protocol decode listening on managementO, link-type EN1OMB (Ethernet), capture size 262144 bytes

23:14:22.570927 IP

192.0.2.100

.45158 > 198.51.100.100.53: 38323+ A? www.example.org. (29) 23:14:22.603877 IP 198.51.100.100.53 >

192.0.2.100

.45158: 38323 1/0/0 A 198.51.100.254 (45)

## 結論

如果啟用CMI,則軟體會自動分配IP地址203.0.113.x,並在內部使用,以提供Lina引擎和外部管理 網路之間的連線。您可以忽略此IP地址。 show network命令輸出中顯示的IP位址會保持不變,而且是您必須稱為FTD管理IP位址的唯一有效 IP位址。

## 參考資料

- 合併管理和診斷介面
- 思科安全防火牆管理中心裝置配置指南7.6
- 思科安全防火牆裝置管理器配置指南7.6版

### 關於此翻譯

思科已使用電腦和人工技術翻譯本文件,讓全世界的使用者能夠以自己的語言理解支援內容。請注 意,即使是最佳機器翻譯,也不如專業譯者翻譯的內容準確。Cisco Systems, Inc. 對這些翻譯的準 確度概不負責,並建議一律查看原始英文文件(提供連結)。